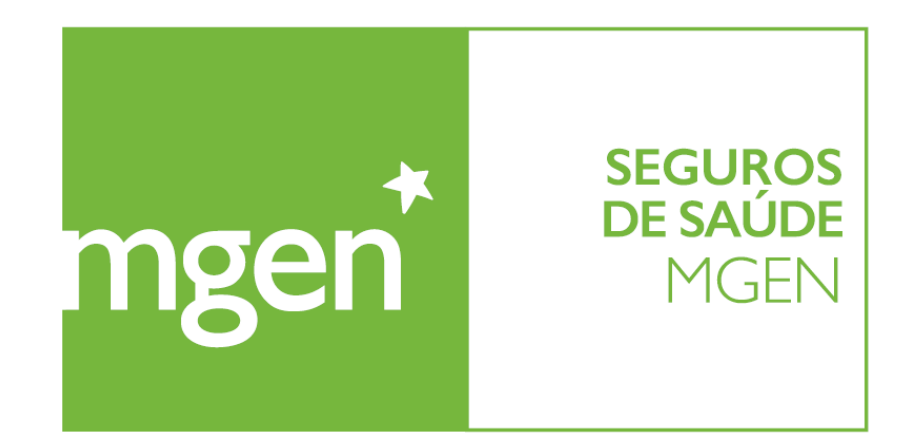

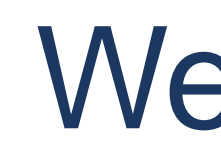

knok

### Your Healthcare. Everywhere

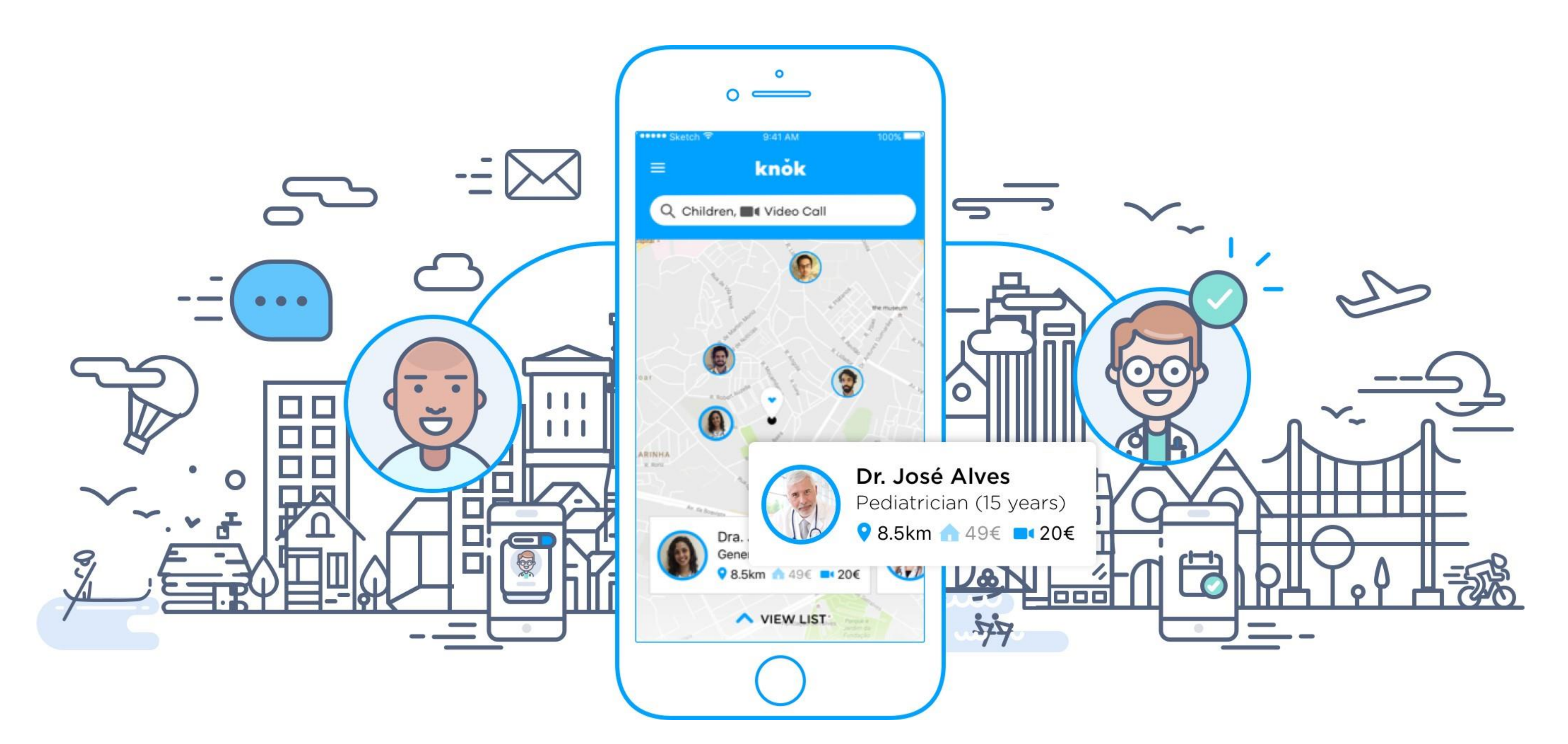

### Welcome to

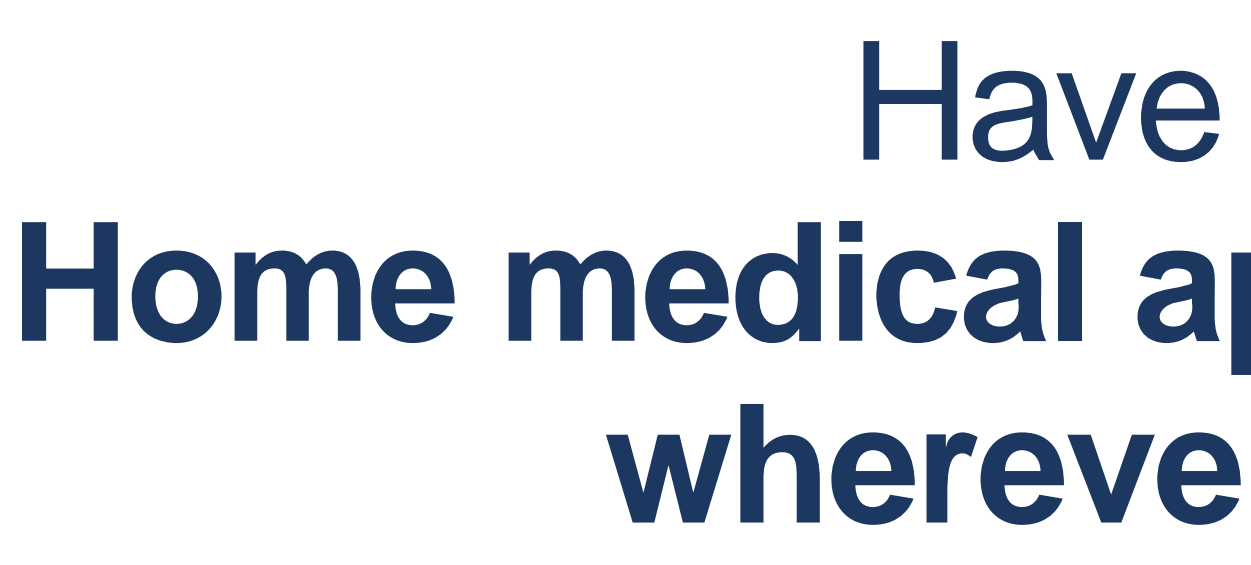

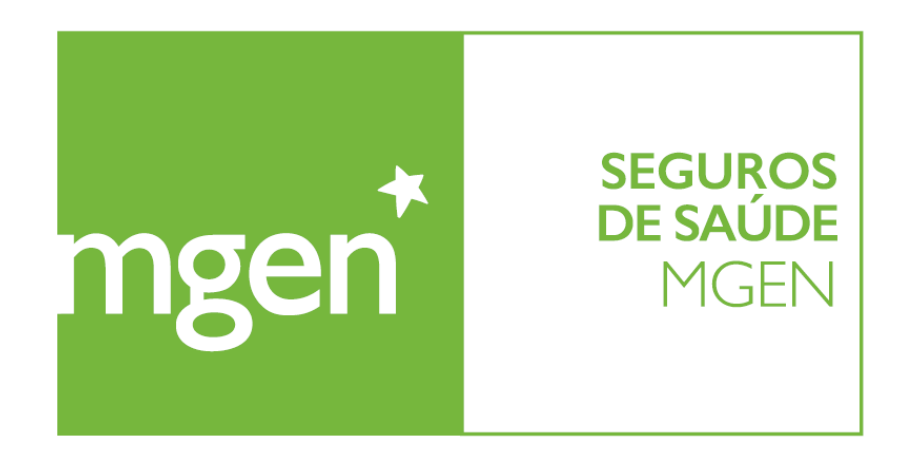

GROUPE **VVV** 

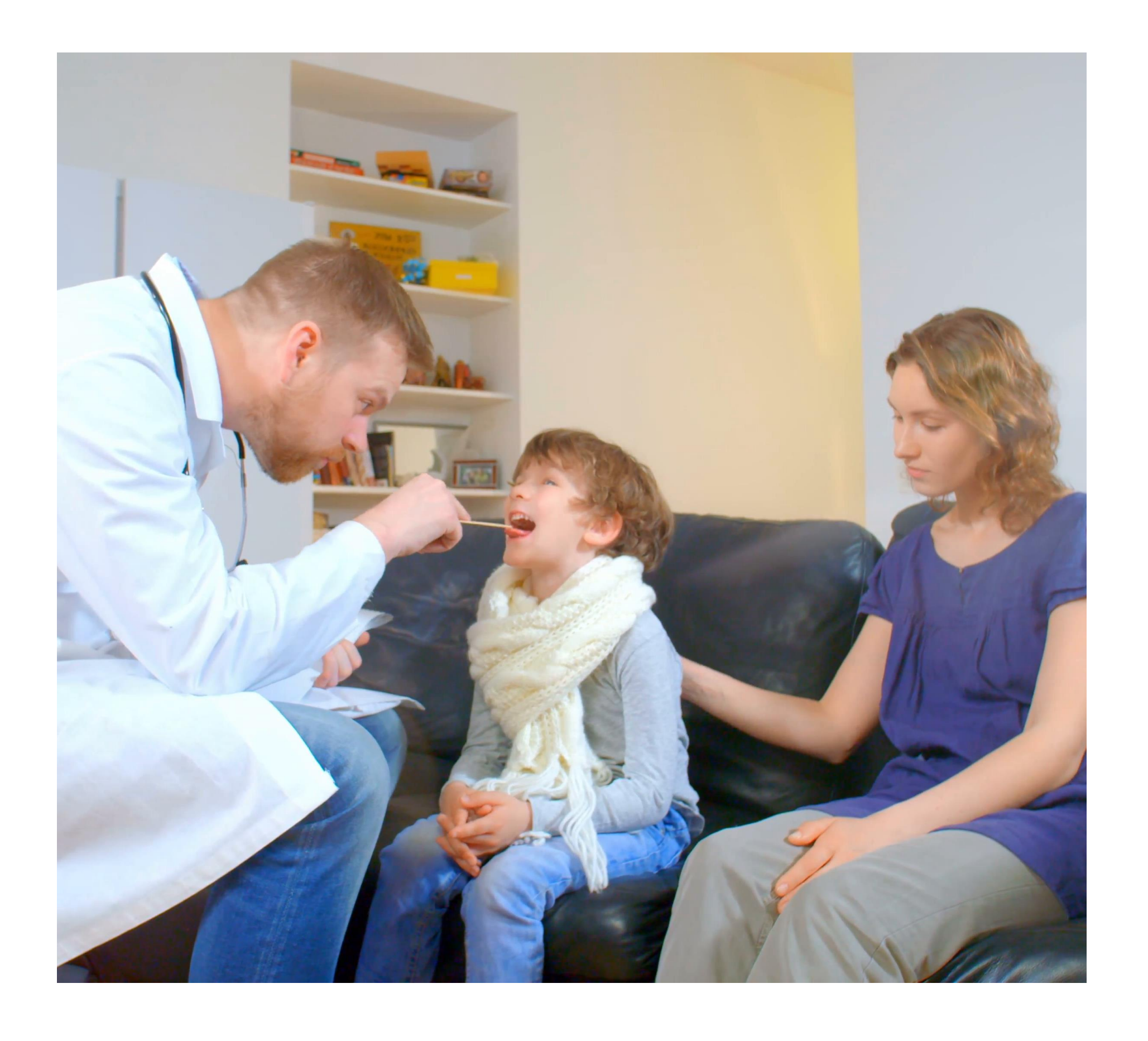

### Have a doctor in your pocket: Home medical appointment or video appointment wherever and whenever you need

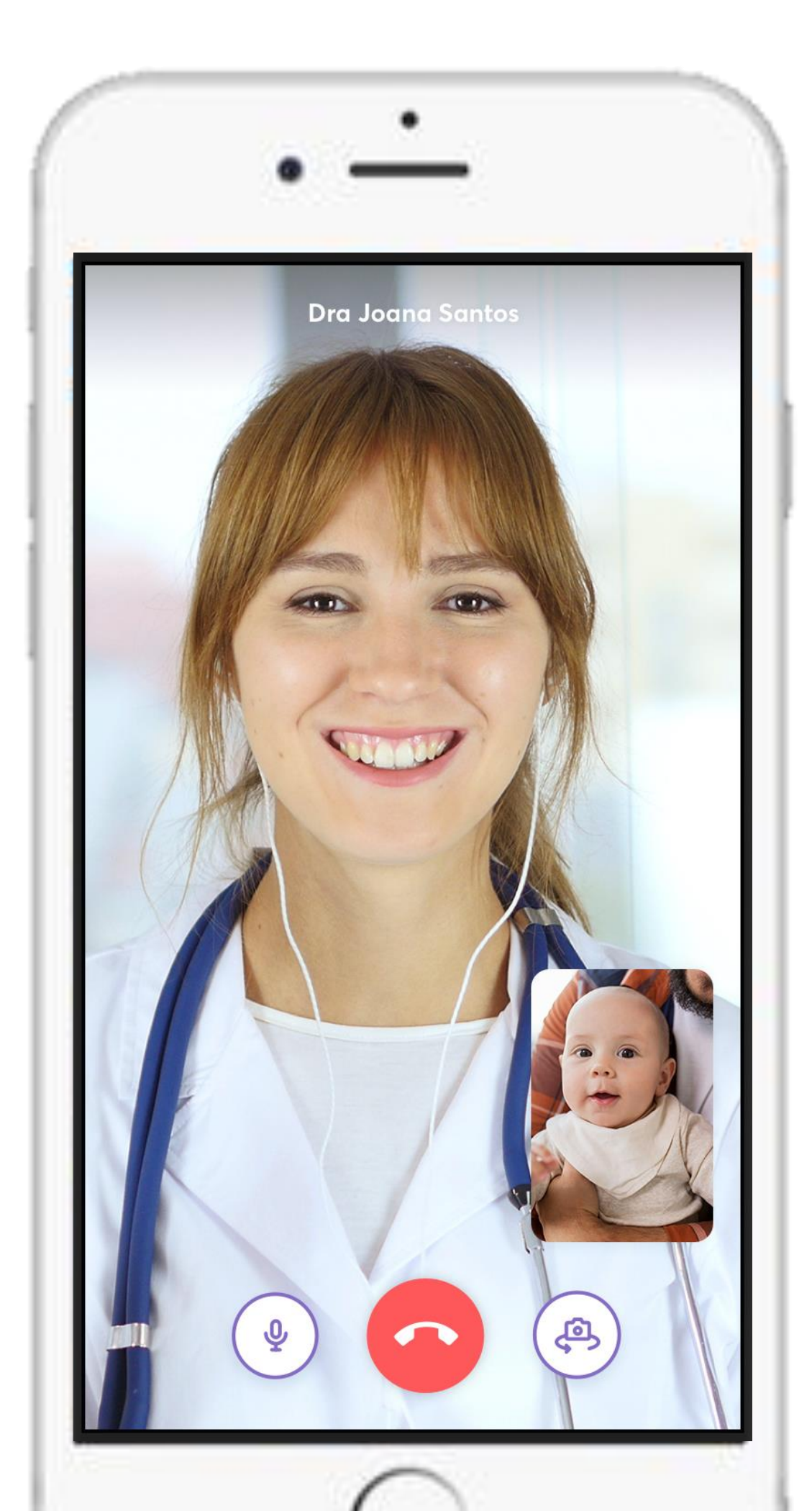

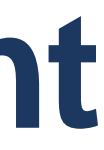

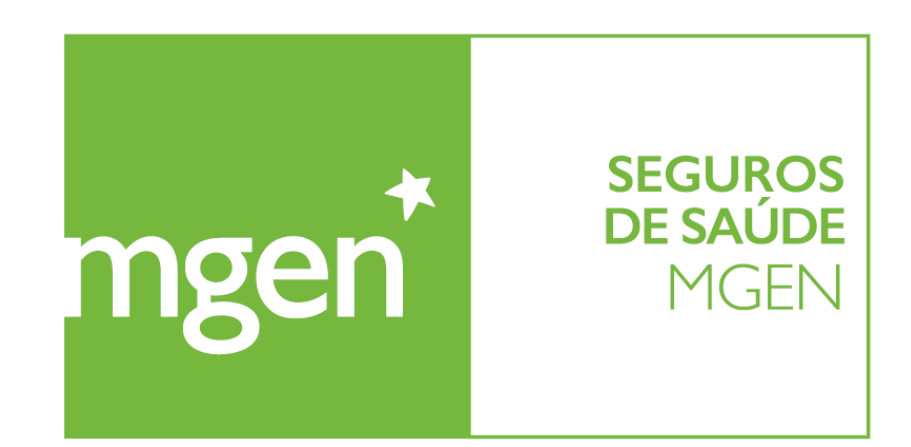

groupe **Vyv** 

### How can I use knok?

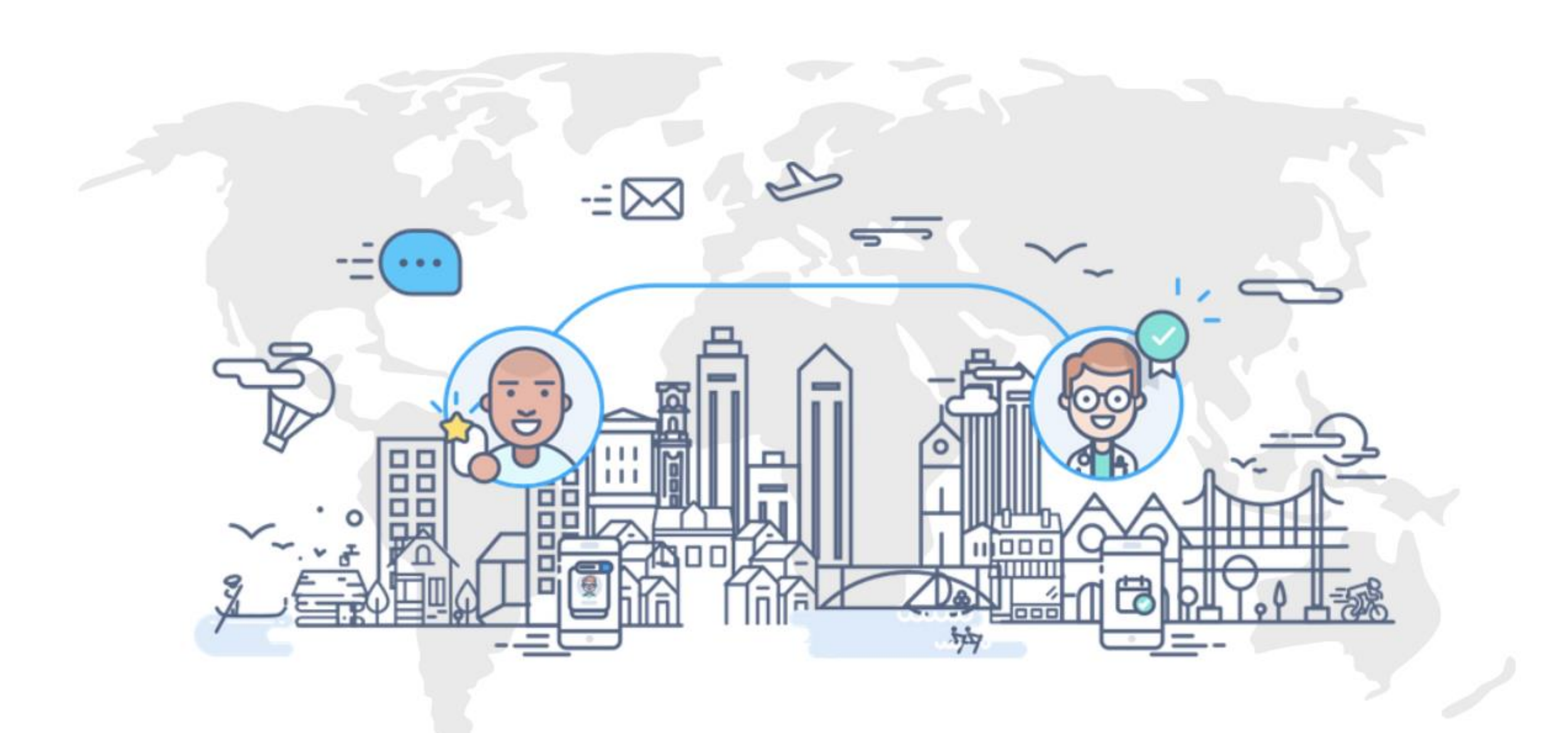

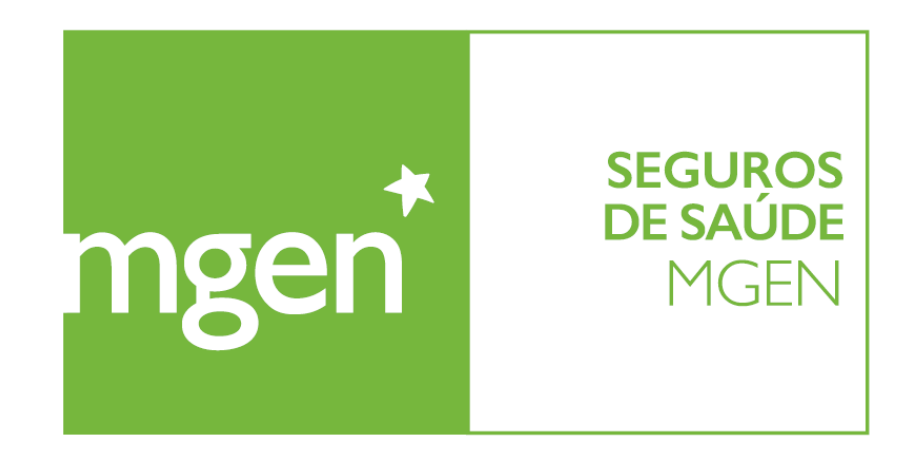

### MGEN sends you an email with a button to install the app

GROUPE **VYV** 

#### MGEN's email with installation button

Install the app in your smartphone

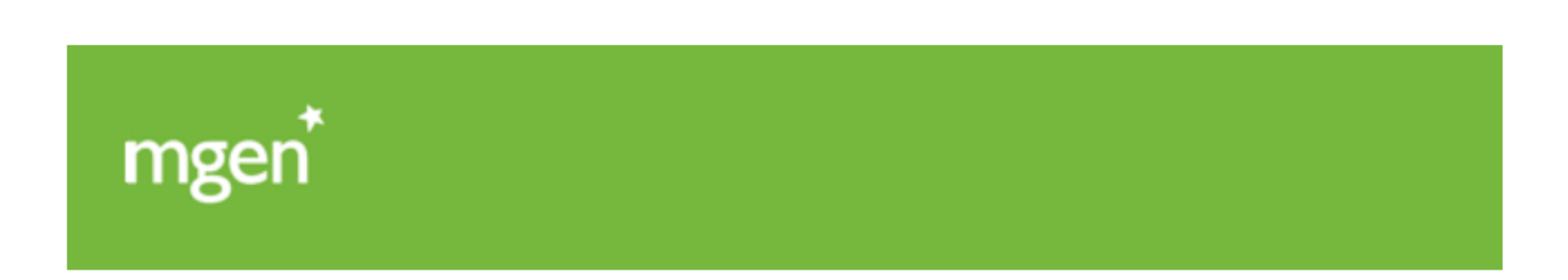

#### Olá, FXnome\_union,

É com imensa satisfação que lhe disponibilizamos o acesso à cobertura de **Consultas Médicas por Videoconferência ou ao Domicílio** (*Art° 15 das Condições Especiais CE\_2018*).

Esta cobertura permite-lhe o acesso à rede de médicos da **Knokcare**, na qual pode encontrar vários especialistas, procurar médicos perto de si, realizar videoconsultas ou seguir o trajecto do seu médico quando solicita uma consulta ao domicilio!

Clique num dos botões abaixo para instalar a aplicação no seu equipamento móvel.

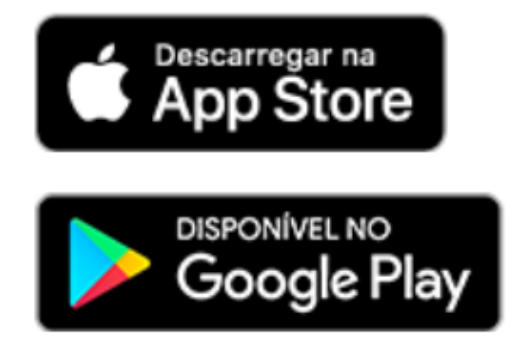

Consulte também o Manual do Utilizador MGEN Knokcare.

A utilização da APP poderá estar sujeita aos copagamentos previstos na sua apólice de saúde MGEN. Para saber mais <u>clique aqui</u> ou consulte as <u>Condições Gerais e Especiais</u> aplicáveis.

#### Obrigado, por estar protegido na MGEN!

Saudações Mutualistas,

Your insurance data is automatically filled

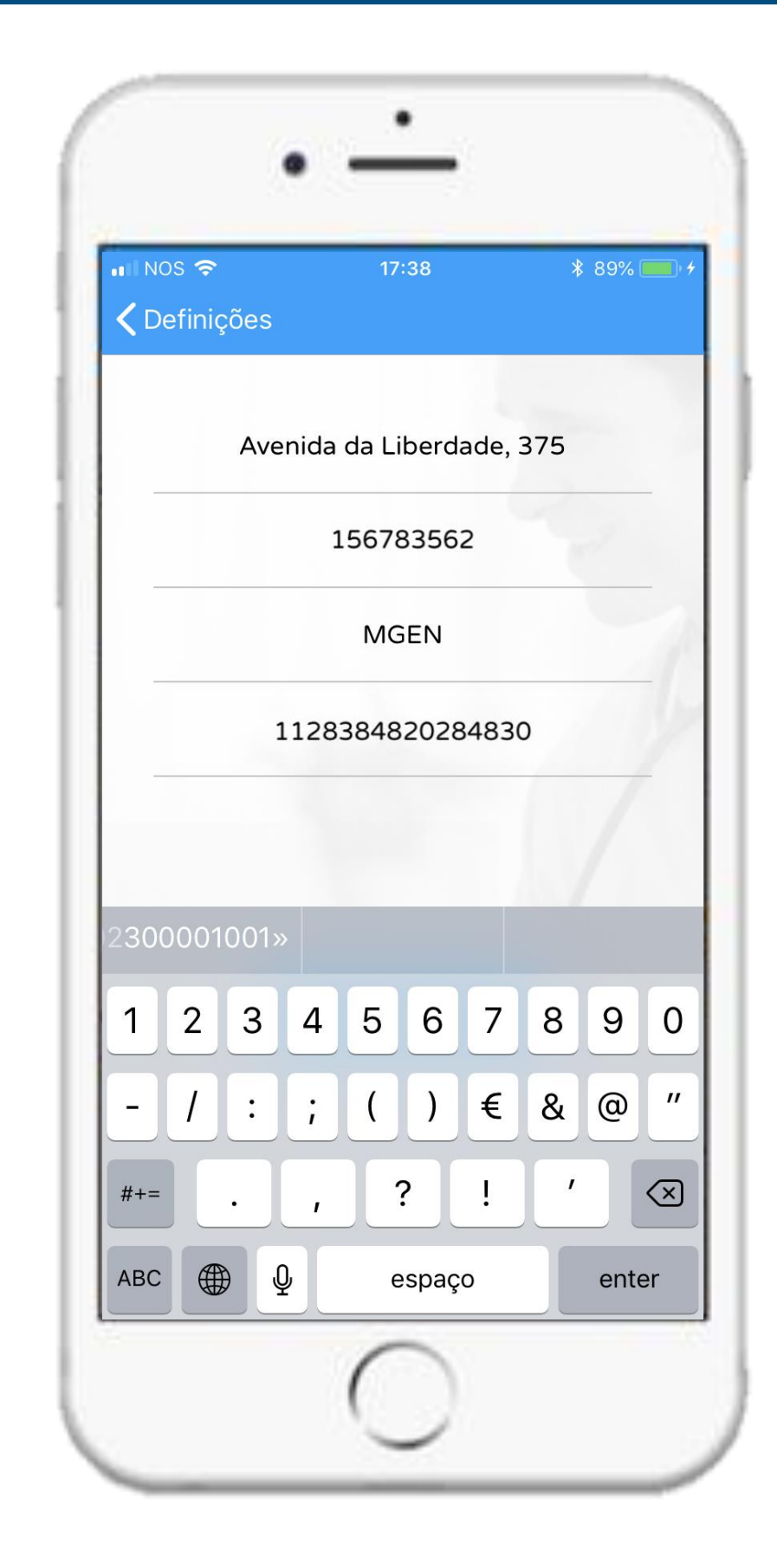

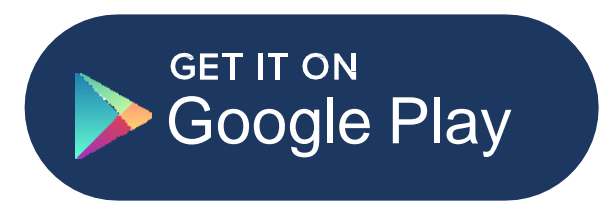

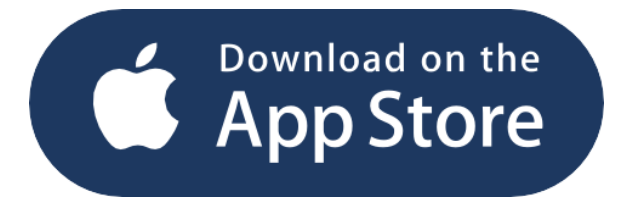

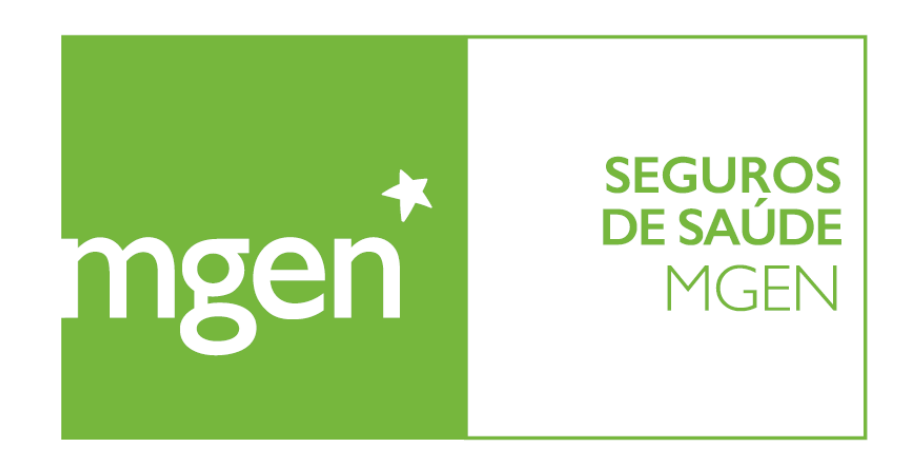

### If you install it directly from App or Play Store or if you are already a knok patient

GROUPE **VVV** 

Complete registration data

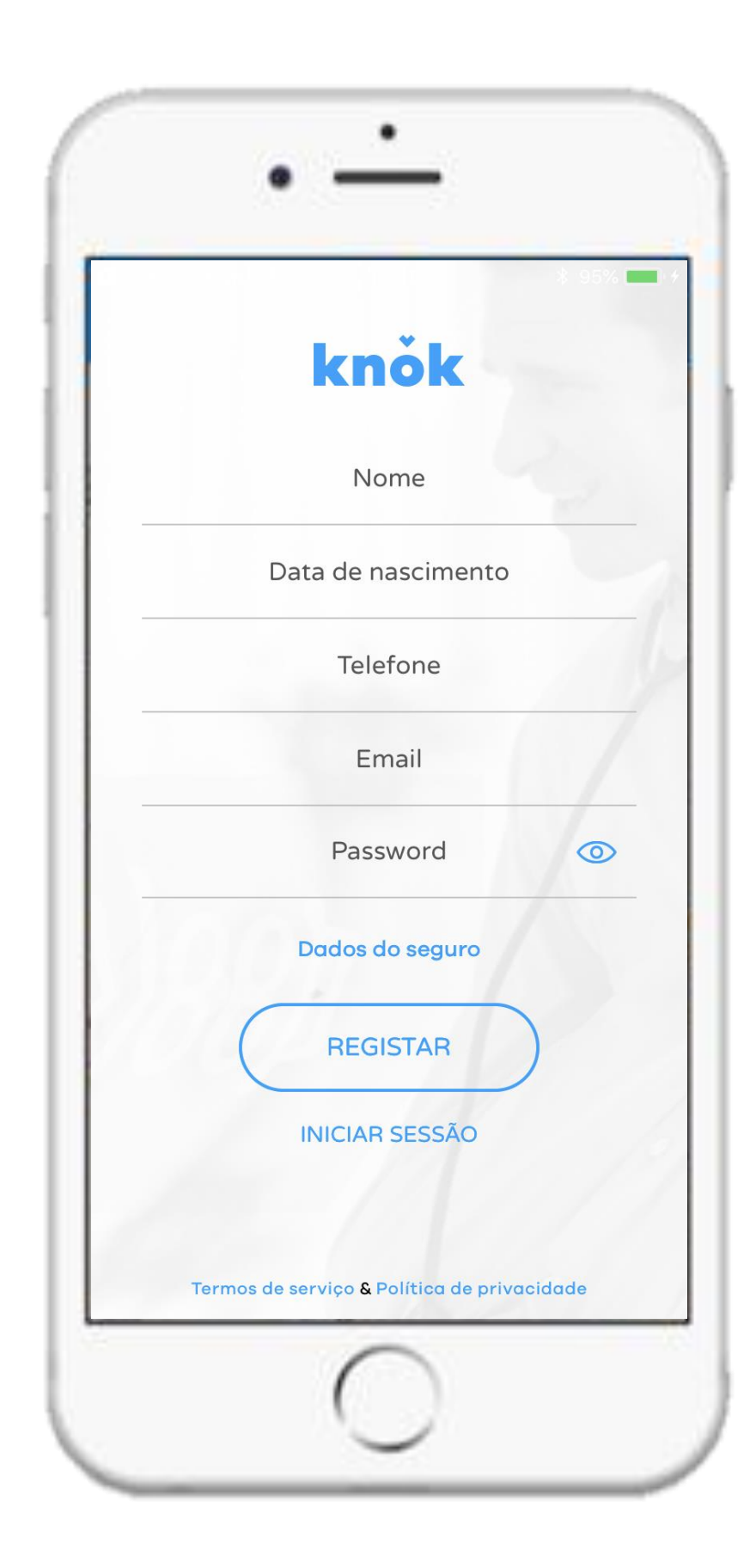

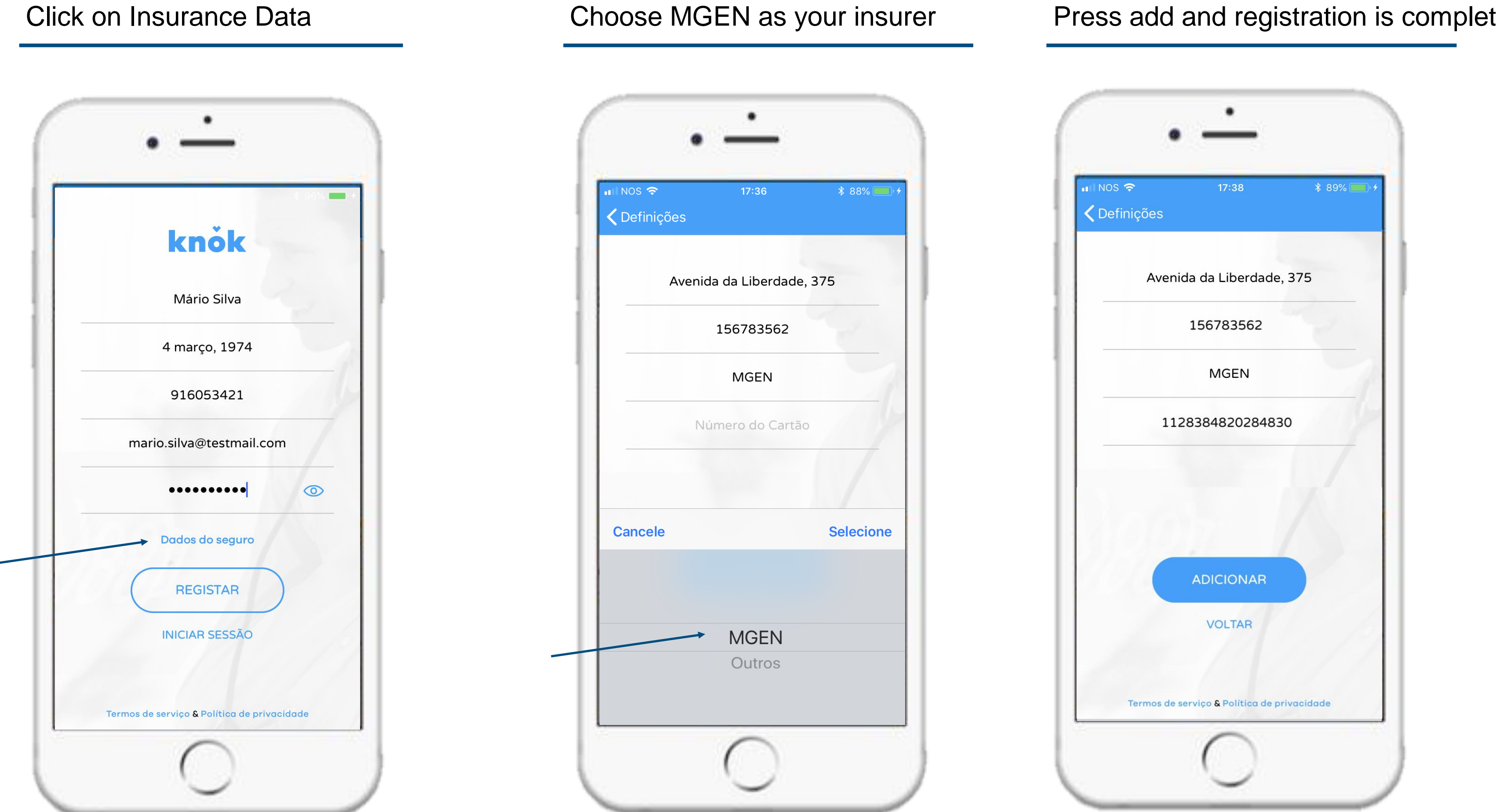

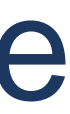

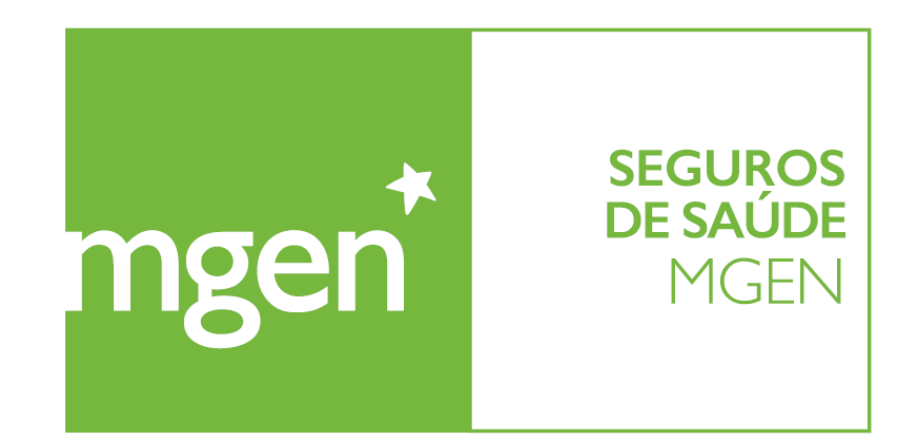

GROUPE **VVV** 

### 2 If you are not able to see MGEN logo, you should press here and verify on definitions if all data has been inserted correctly

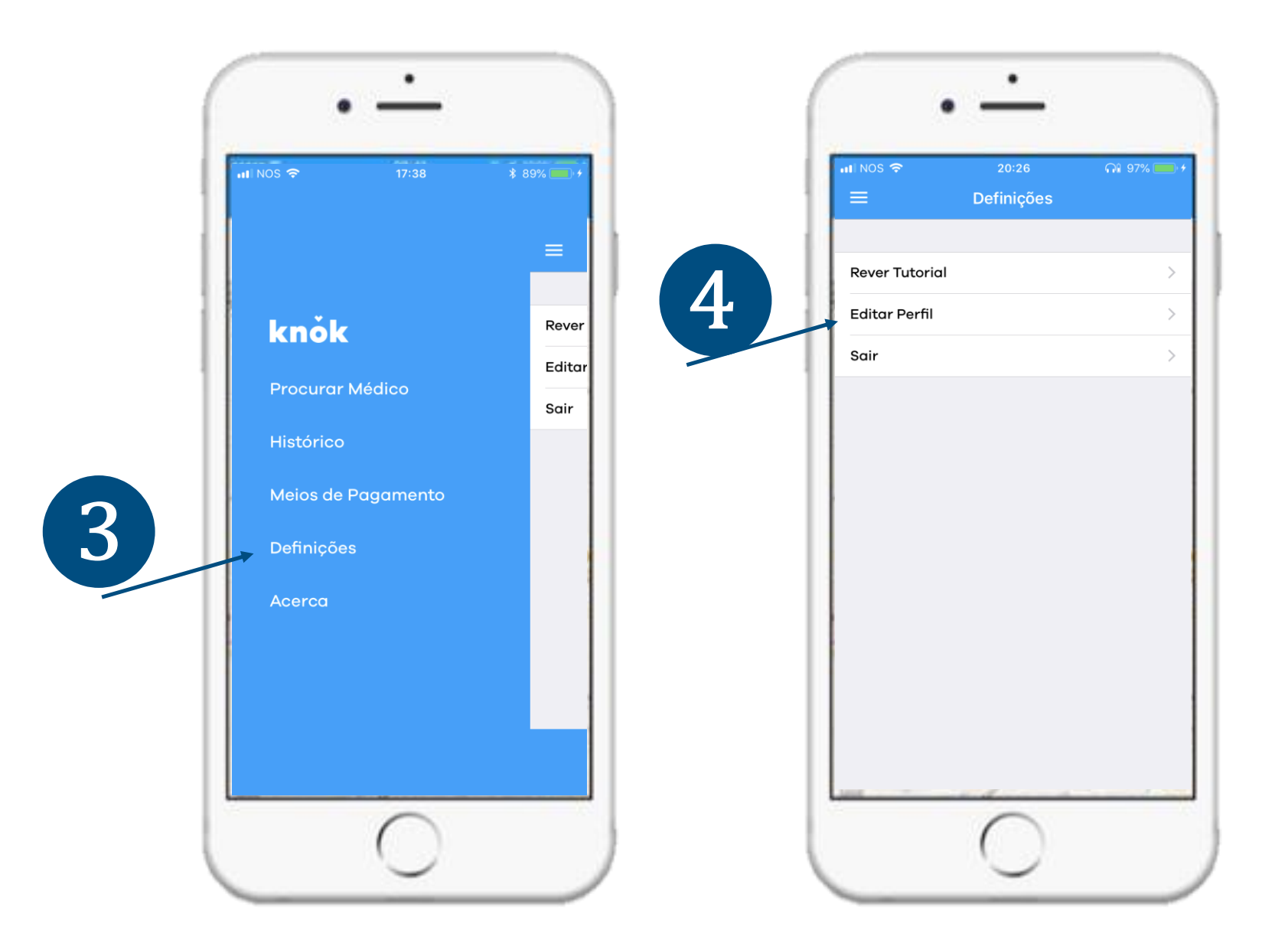

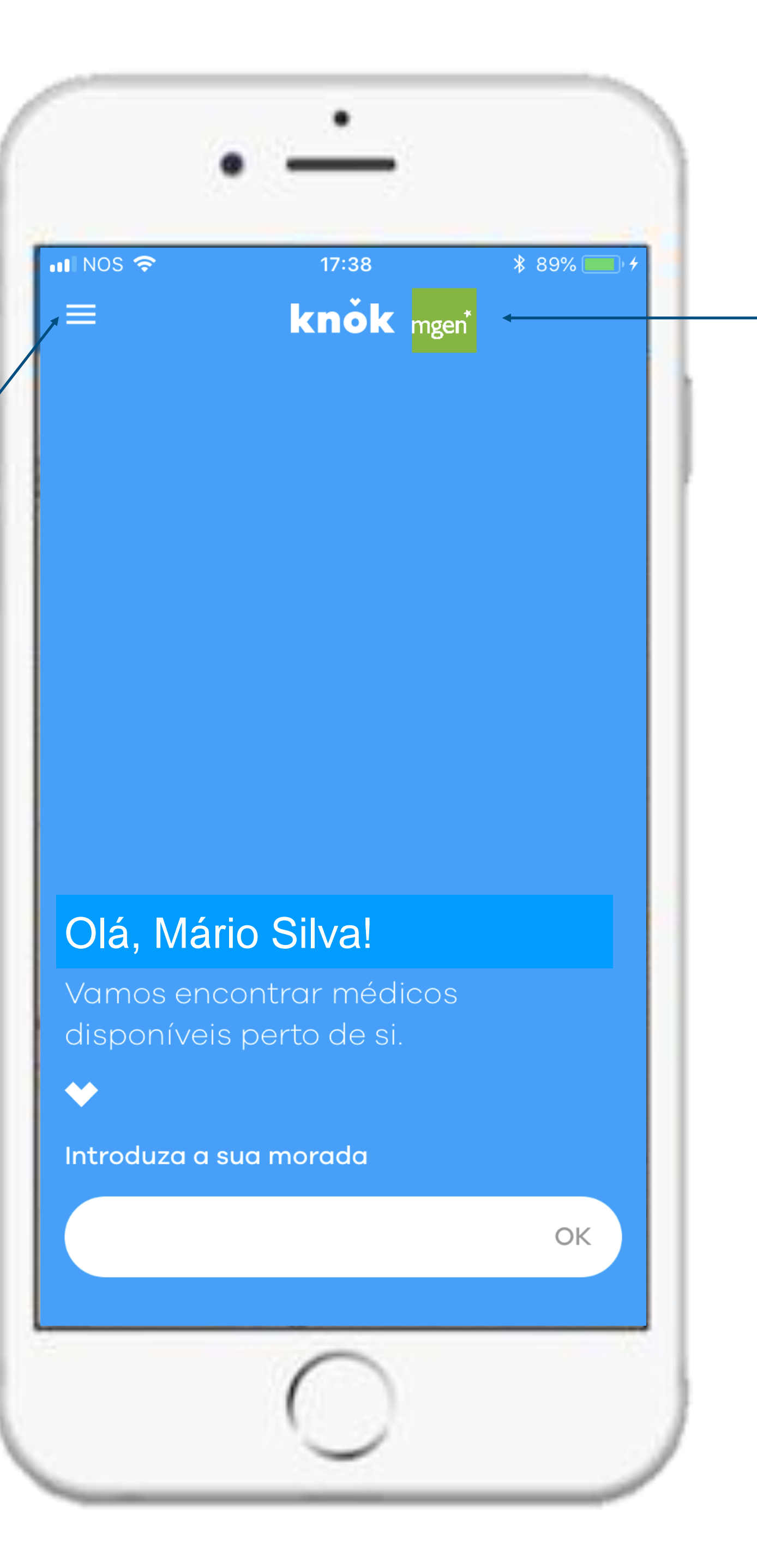

### When you are able to see both MGEN and knok's logos, your registration is complete and all data is validated

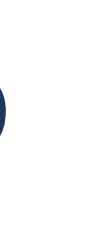

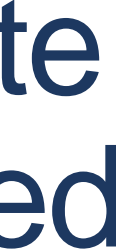

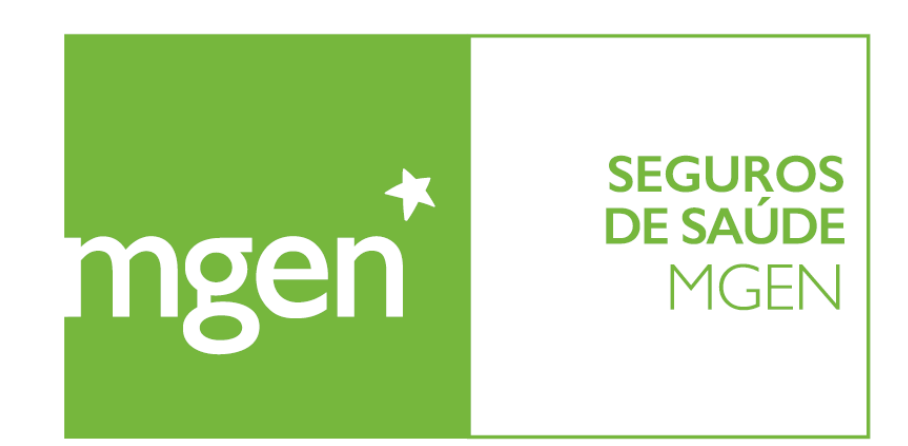

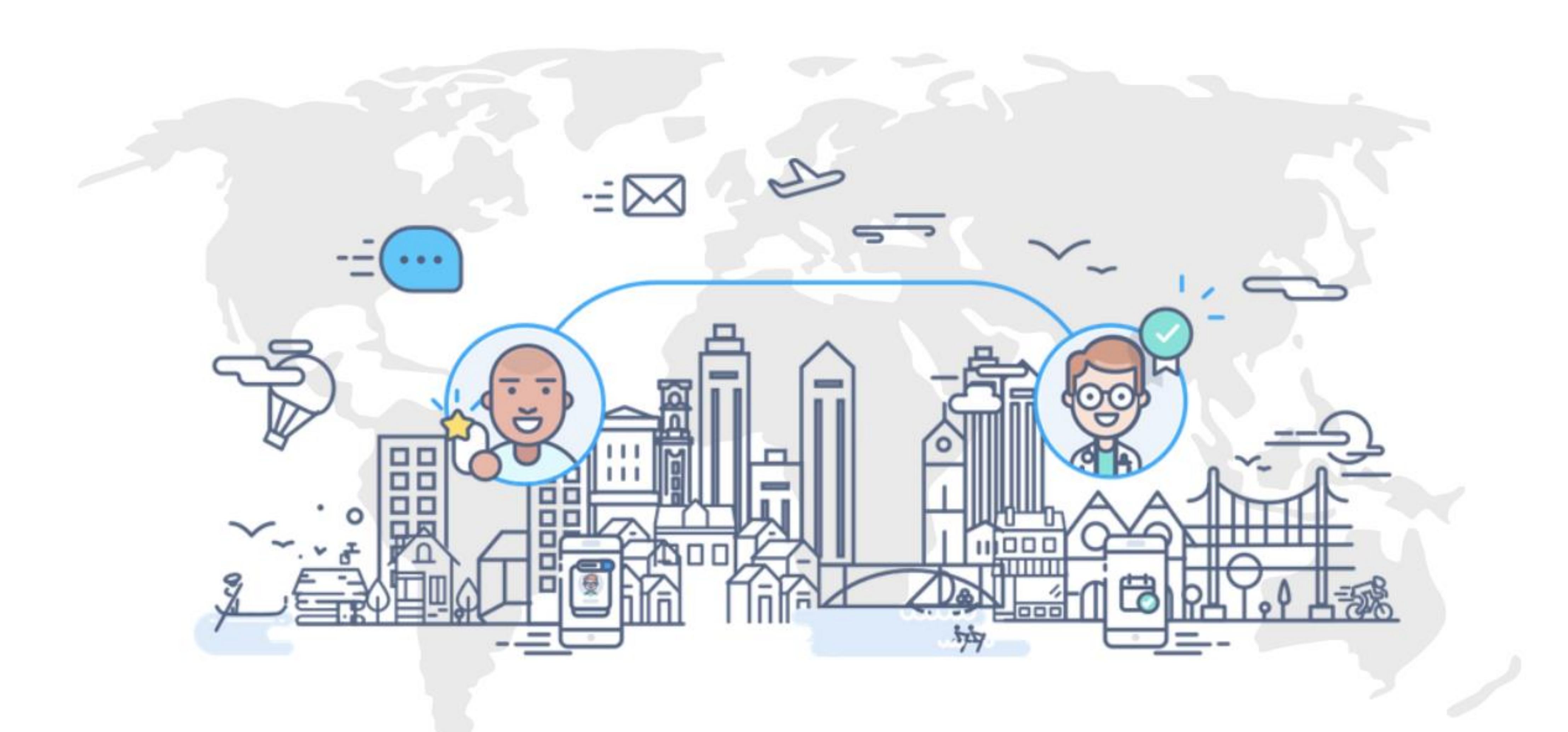

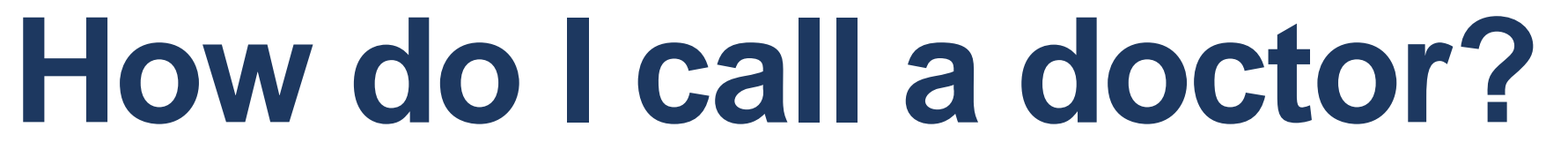

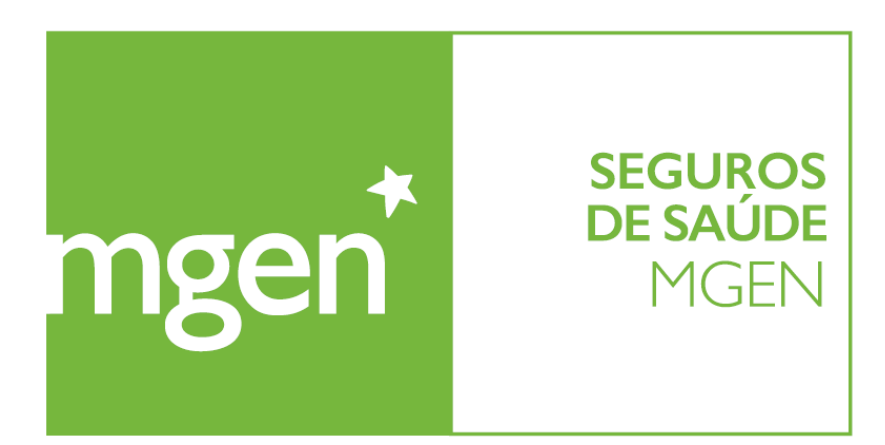

# Choose location and appointment type according to your needs

GROUPE **VYV** 

#### Select Choose Address

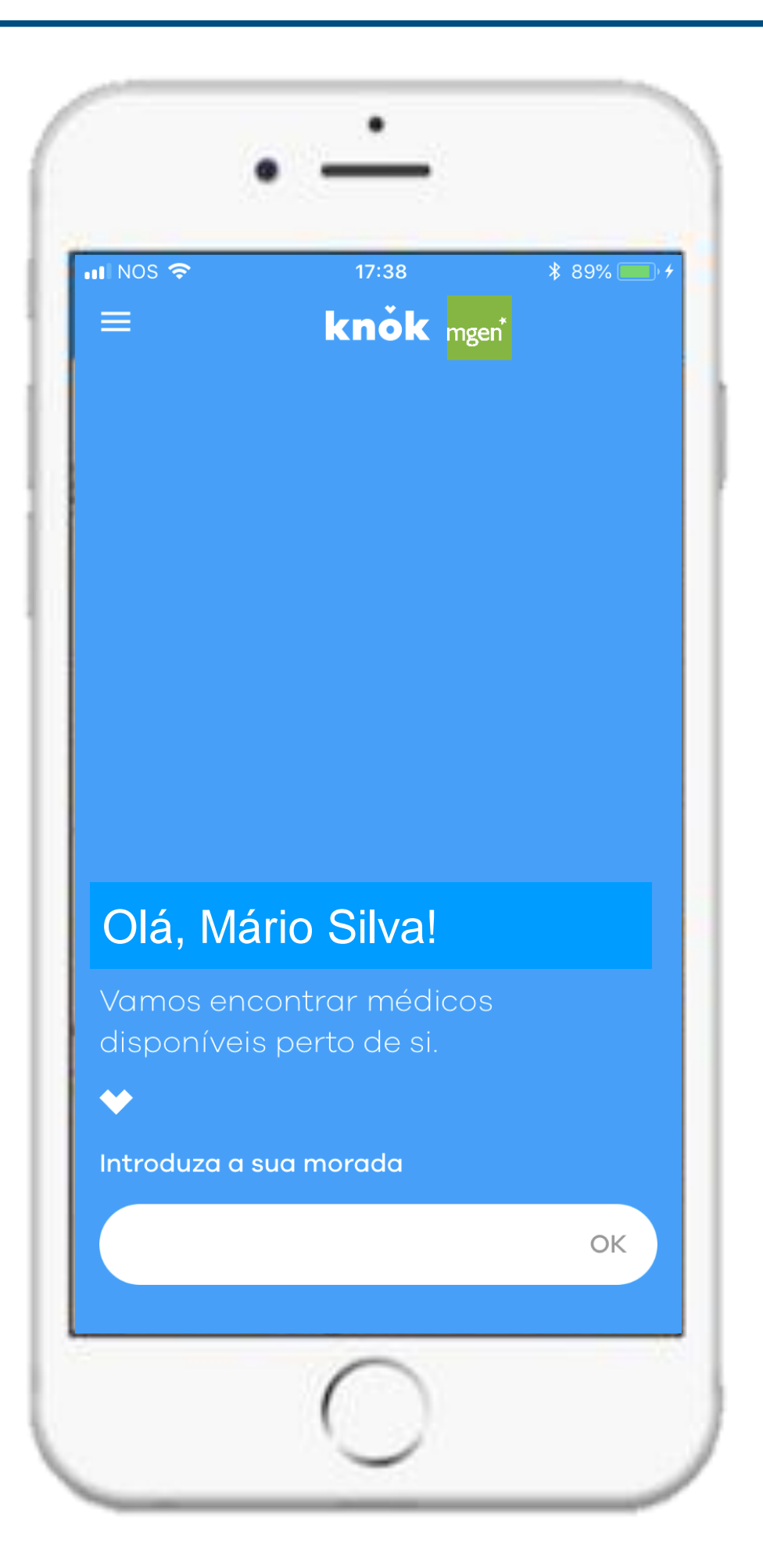

#### Choose Street and door number / floor

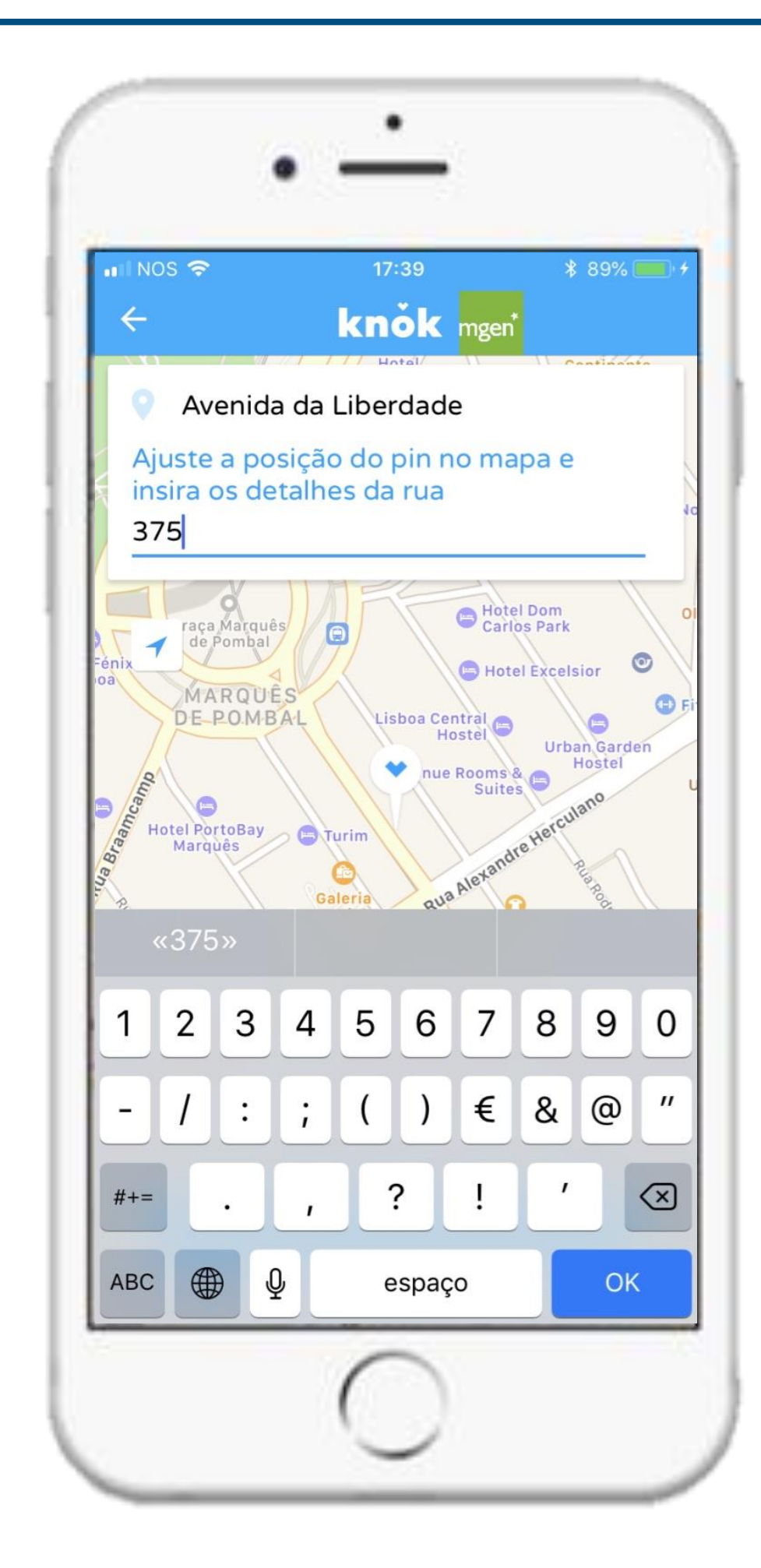

#### Choose patient and appointment type

| INOS 중              | 17:39<br>•                   | ¥ 90% 💻 |
|---------------------|------------------------------|---------|
| =<br>Introduza a sı | <b>KNOK</b> mge<br>ua morada | ก๋      |
| Avenida da L        | iberdade, 375.               | ОК      |
| Qual a catego       | oria que procura?            |         |
| Idosos              | Saúde Mental                 | Adulto  |
| Crianças            |                              |         |
| Que tipo de c       | onsulta necessita            | ?       |
| Em casa             |                              | Vídeo   |
| Quem necess         | ita da consulta?             |         |
| Para mim            | José Miguel Silva            |         |
| Maria João S        | Santos Silva                 |         |
|                     |                              |         |

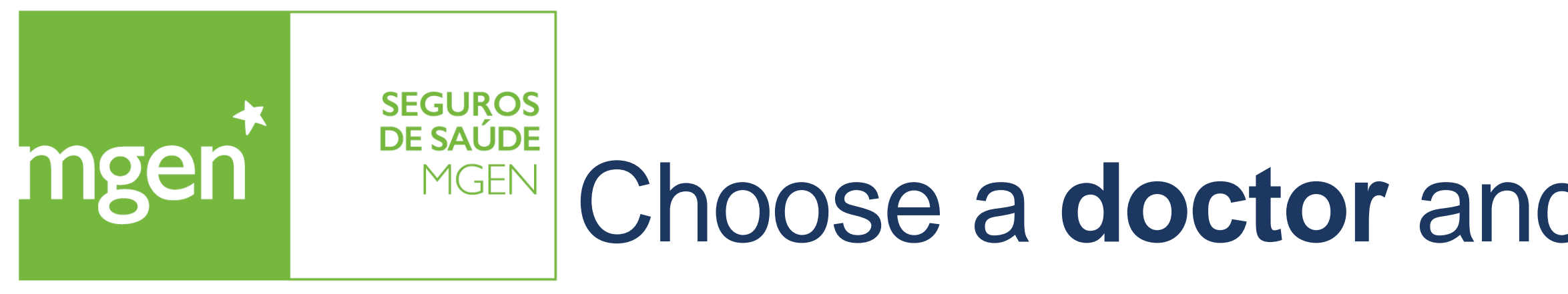

#### Select a doctor

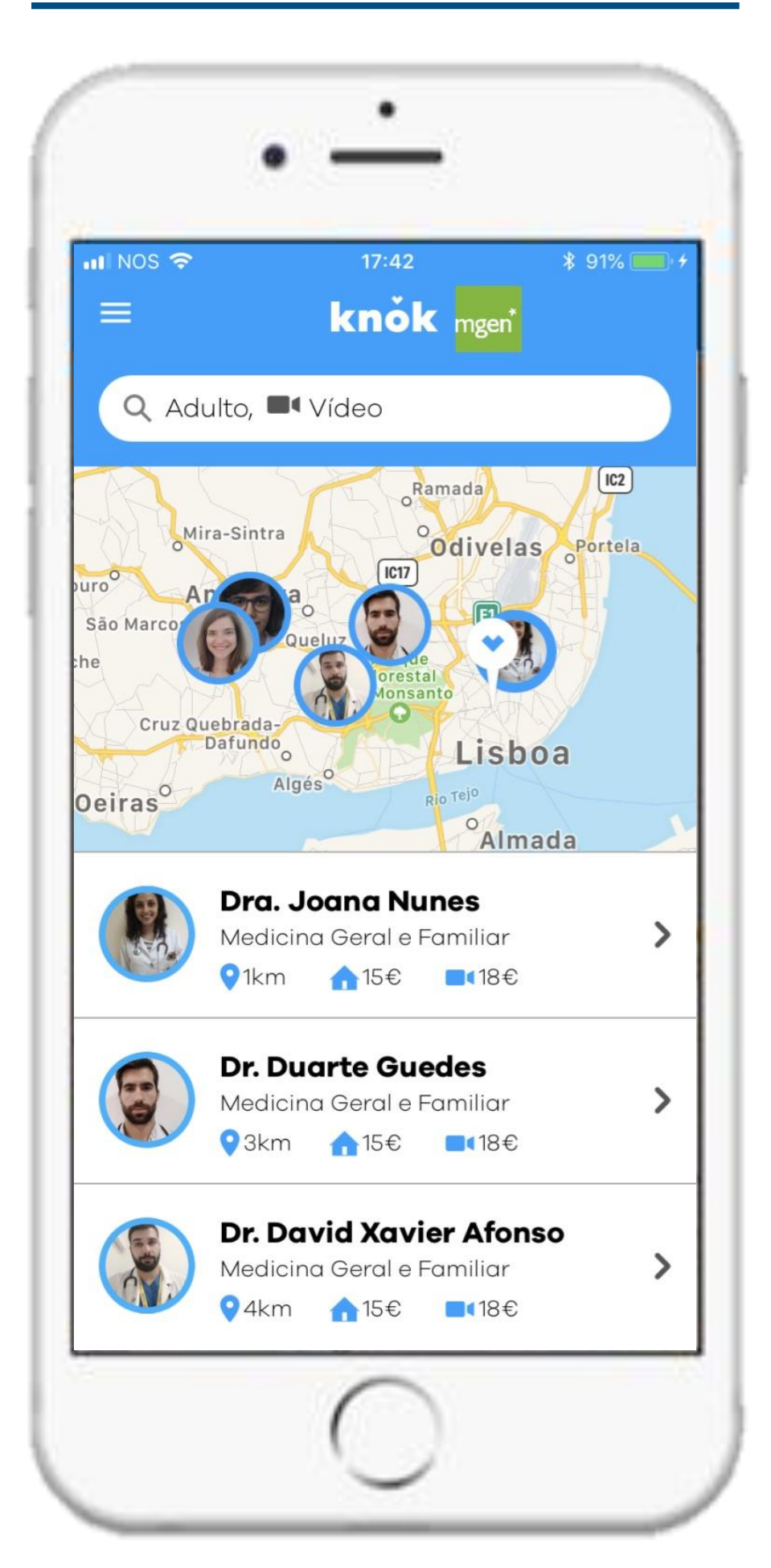

### Analyse doctor's cv and medical specialty

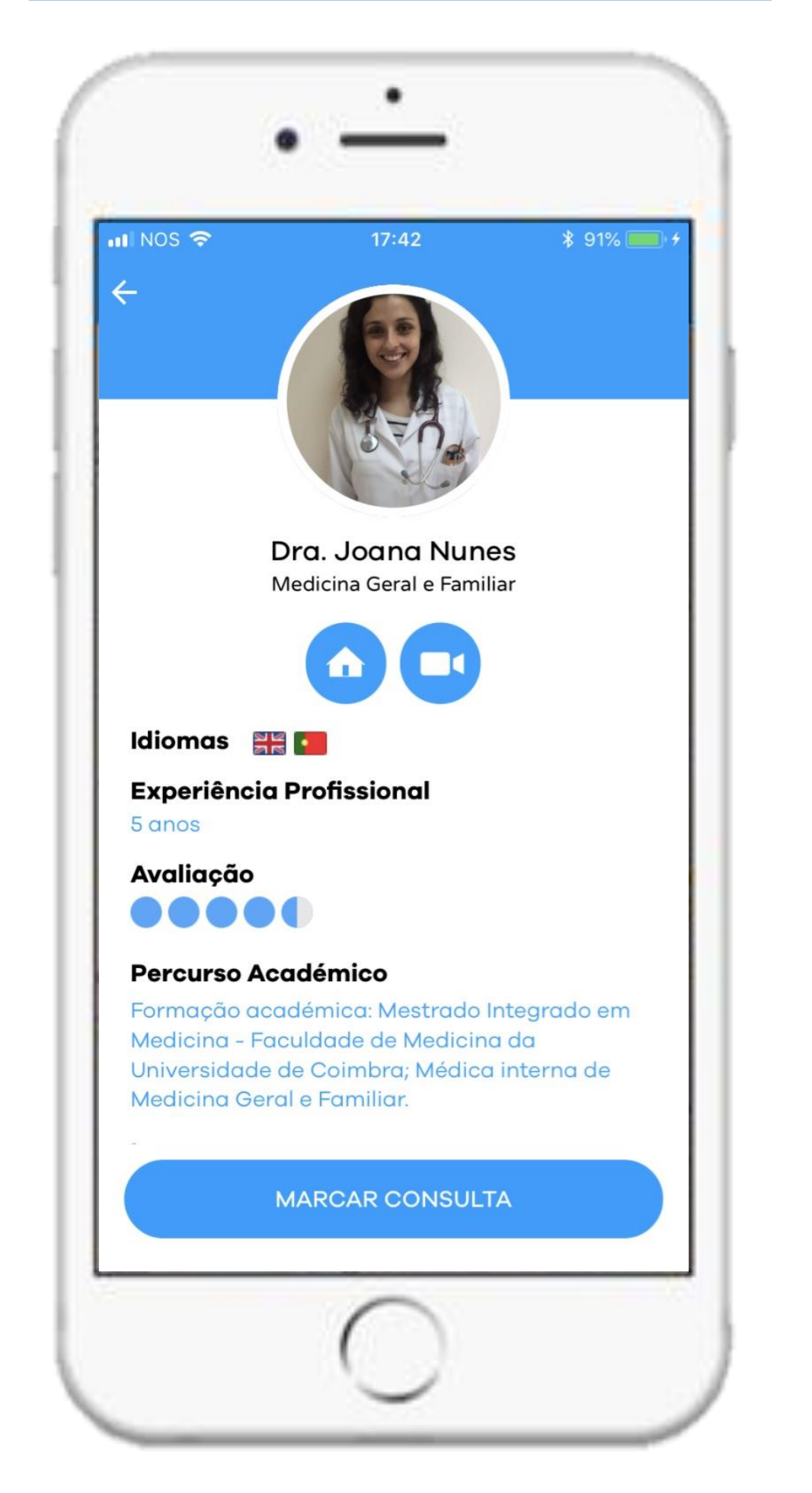

### Choose a doctor and briefly describe your symptoms

#### Describe your symptoms

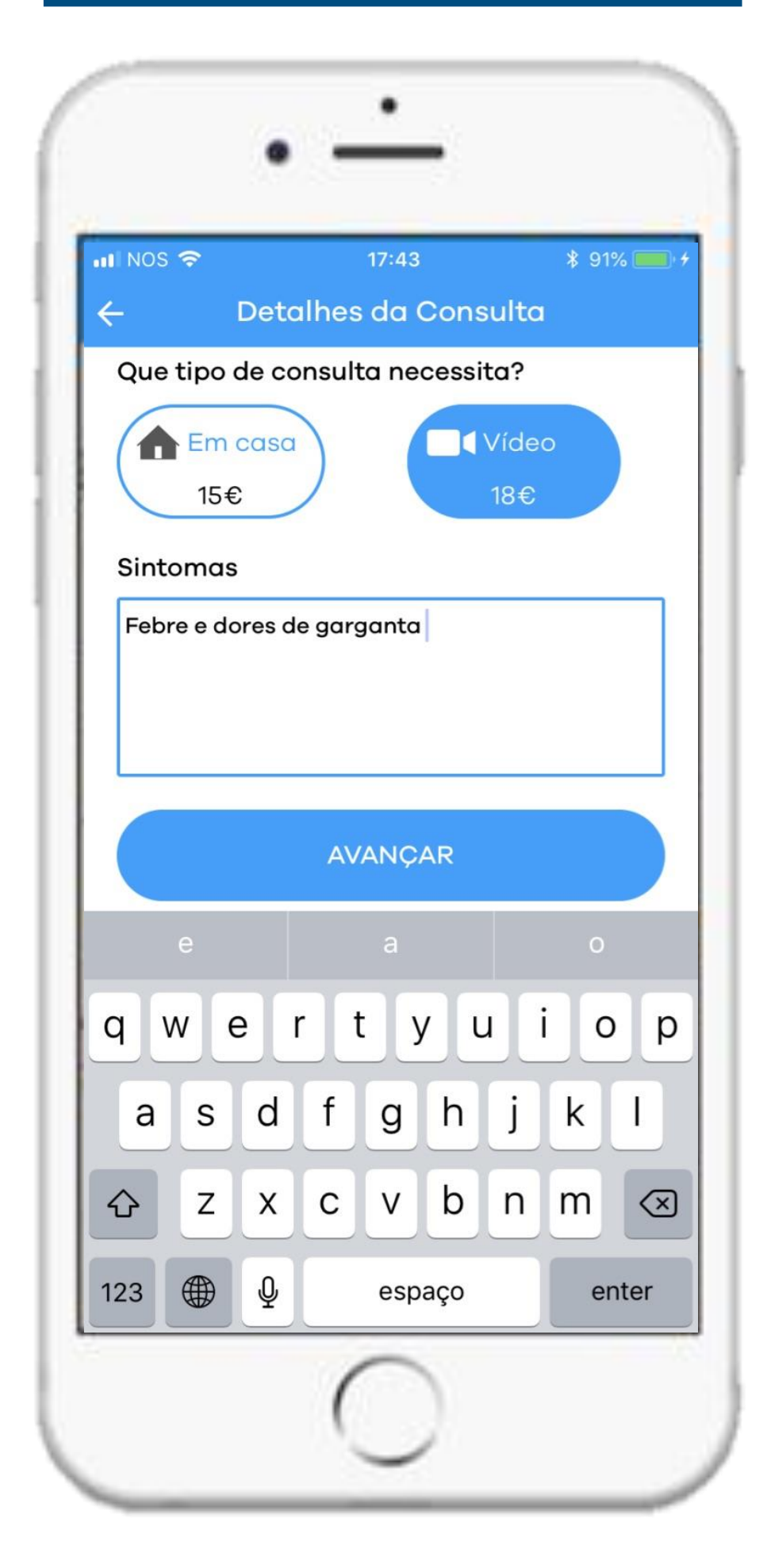

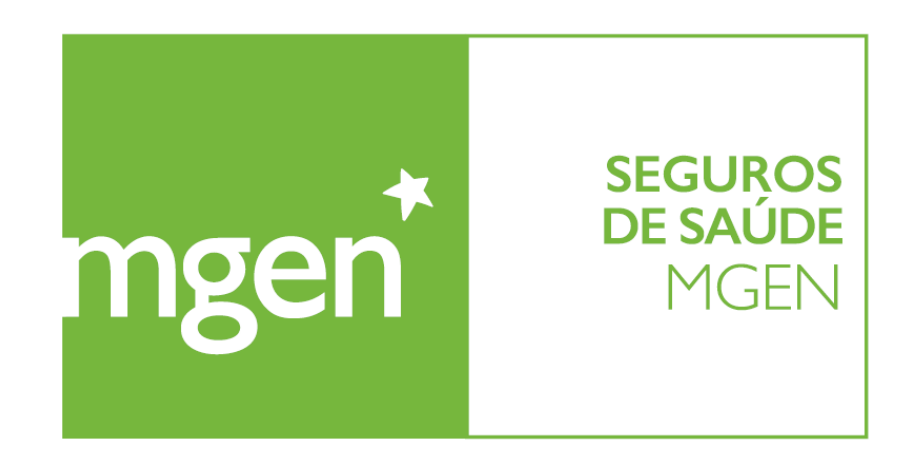

# Add a payment method and pay through the app

GROUPE **VYV** 

Before your first appointment, add a payment method

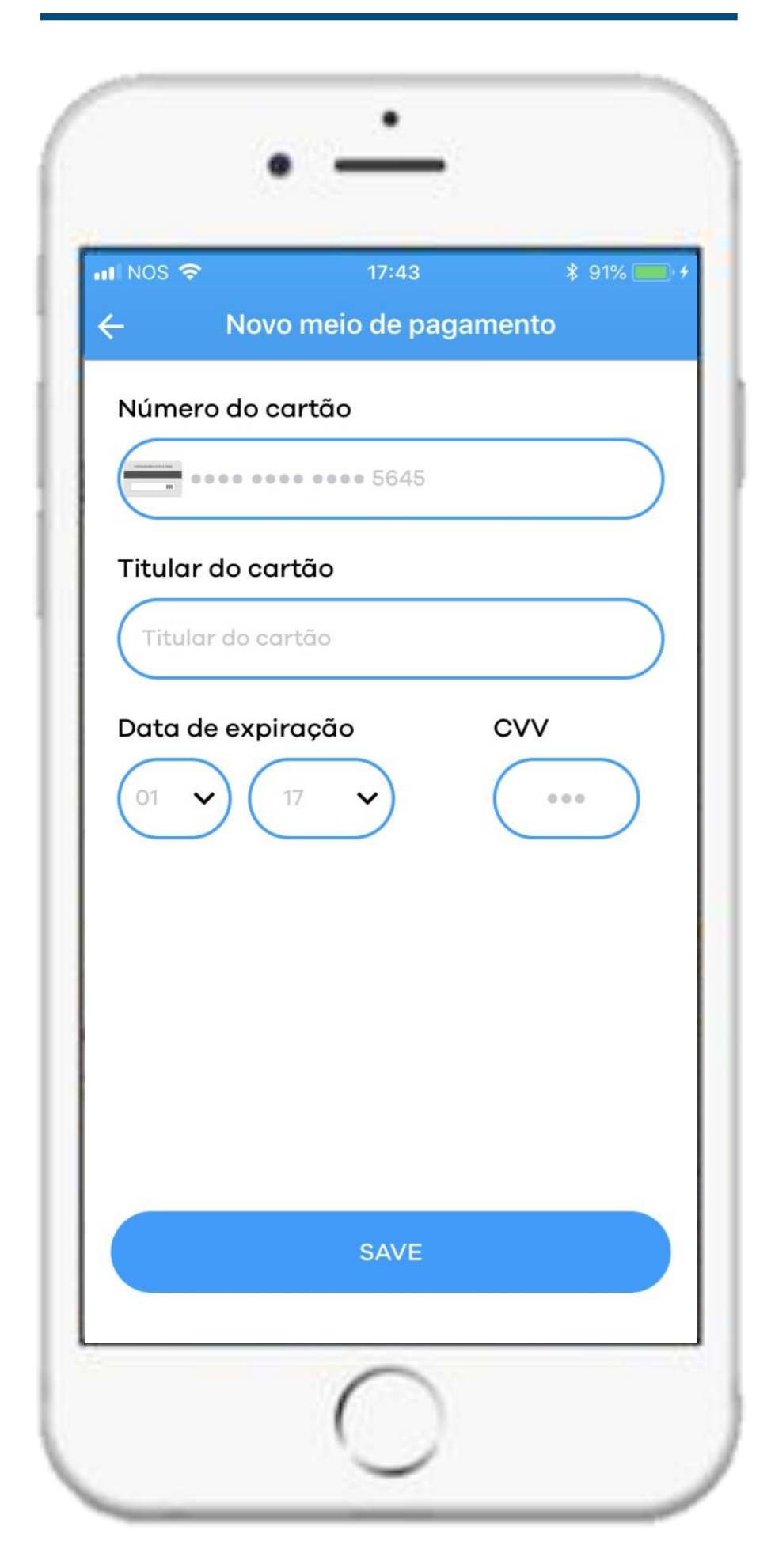

Insert card details and wait

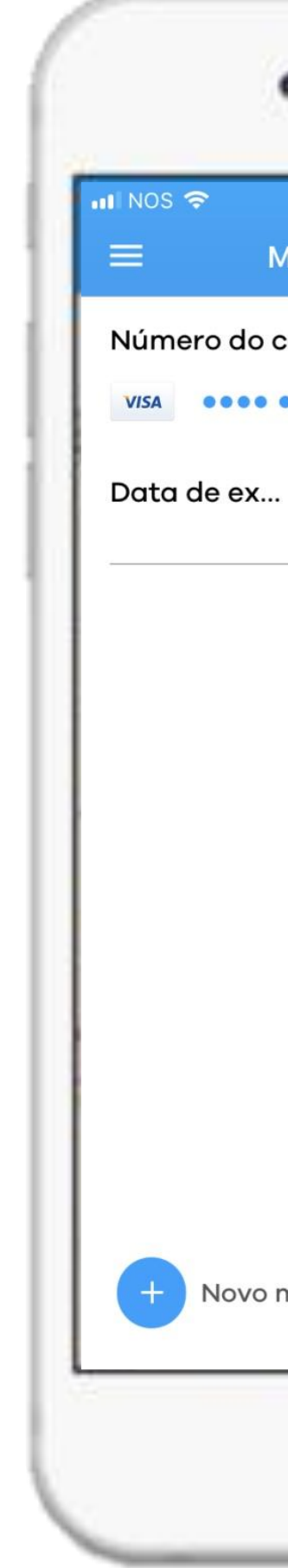

| 17:43          | 4.0 | \$ 92% <b>—</b> ) | ۶ |
|----------------|-----|-------------------|---|
| os de Pagamen  | ito |                   |   |
| ão             |     |                   |   |
| 0000           |     |                   |   |
| 03 / 2023      |     |                   |   |
| E              | DIT | DELETE            |   |
|                |     |                   |   |
|                |     |                   |   |
|                |     |                   |   |
|                |     |                   |   |
|                |     |                   |   |
|                |     |                   |   |
|                |     |                   |   |
|                |     |                   |   |
| o de pagamento | )   |                   |   |
|                |     |                   |   |

#### Pay the appointment

| II NOS 奈<br>← De | 17:43<br>etalh <u>es de pa</u> e | ¥ 91% <b>—</b><br>game <u>nto</u> |
|------------------|----------------------------------|-----------------------------------|
| • 2000           | <b>I</b> Video Co                | all <b>18 €</b>                   |
| VISA             |                                  | 6396                              |
| + Na             | ovo meio de pagame<br>Promo Code | ento                              |
| Inserir c        | ódigo                            | VALIDAR                           |
|                  | CONFIRM                          | AR                                |
| So               | ó será cobrado após              | s a consulta                      |

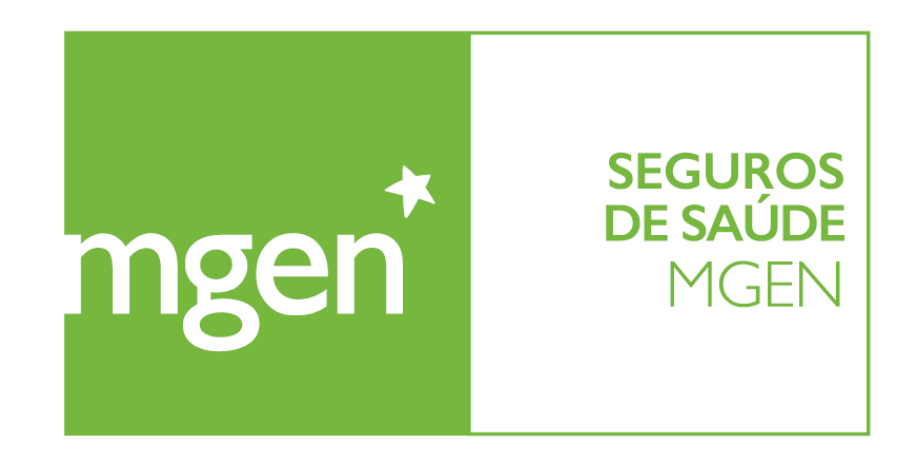

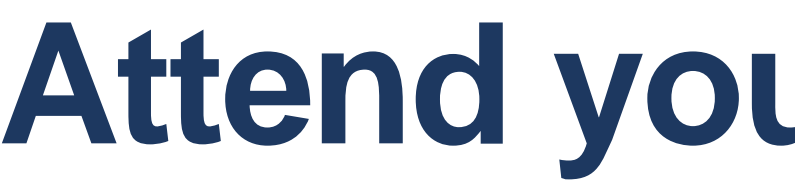

#### Talk to your doctor through video

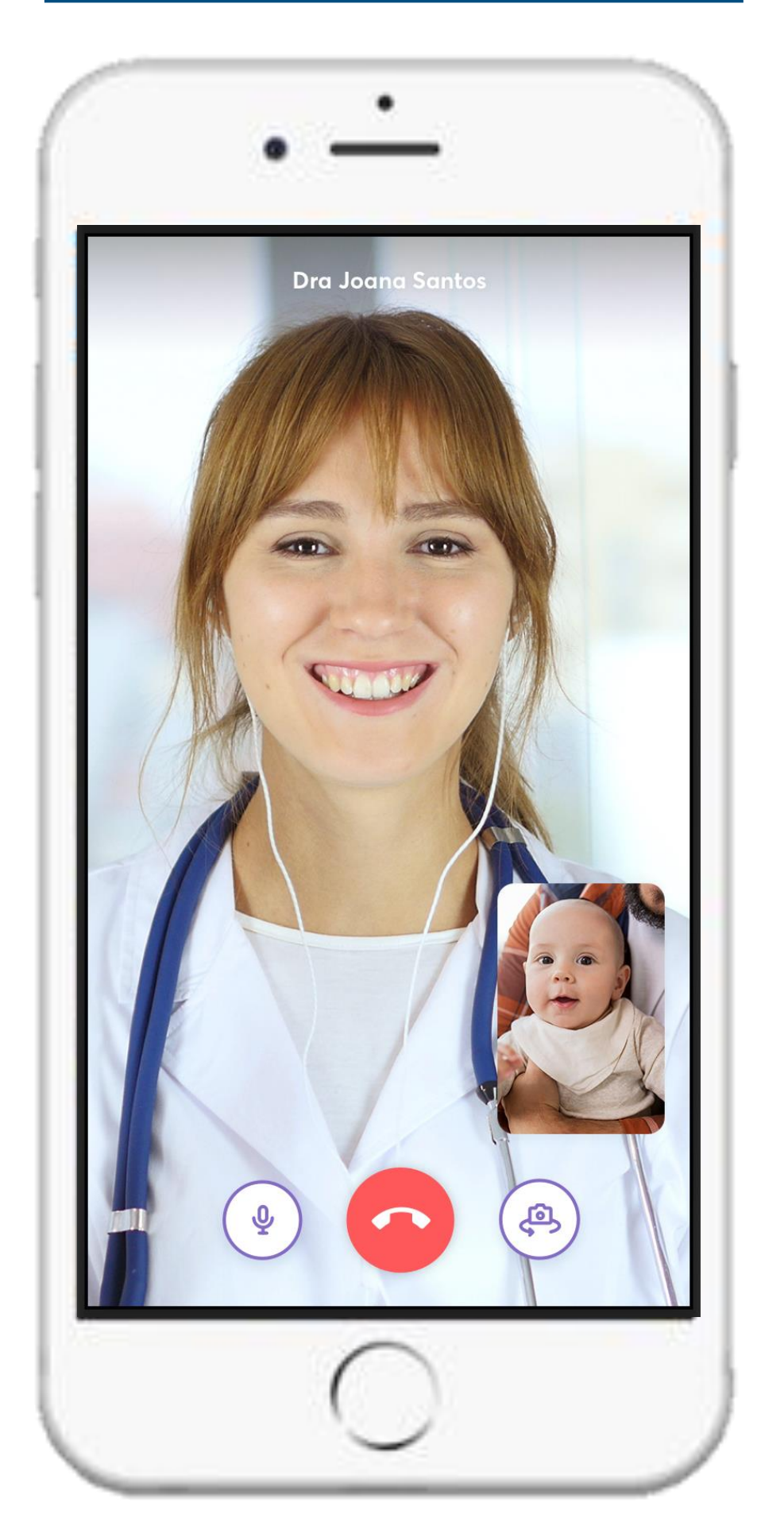

### Attend your appointment

#### Or the doctor will go to your home

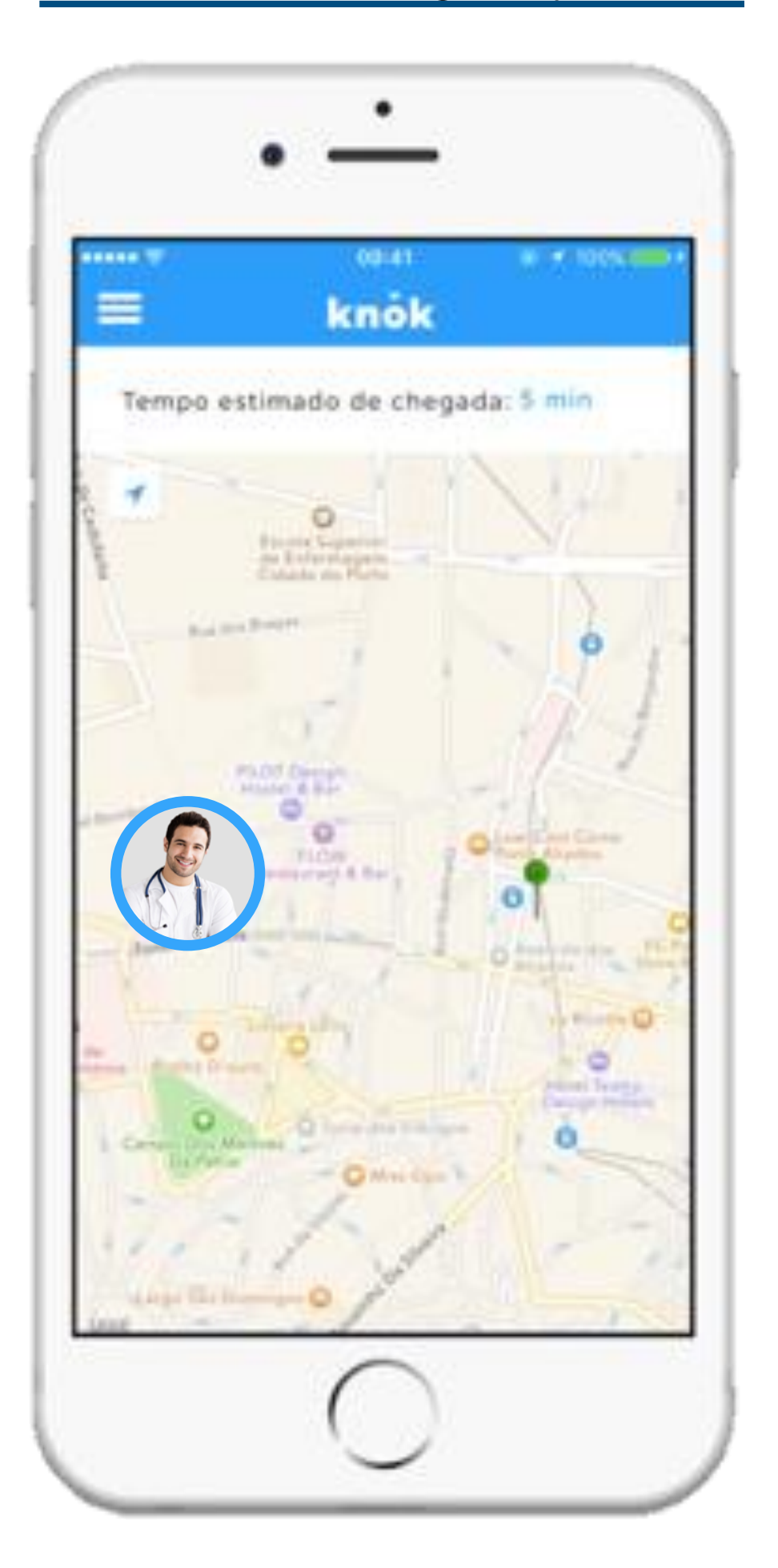

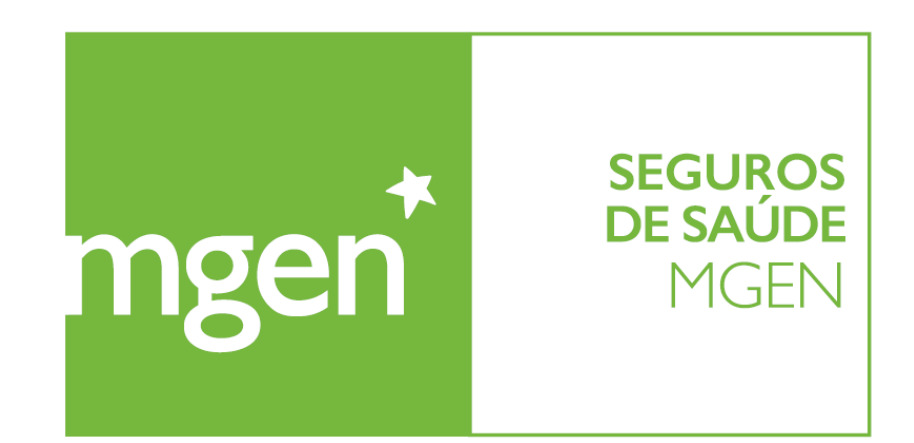

### Score the doctor at the end of your appointment

GROUPE **VYV** 

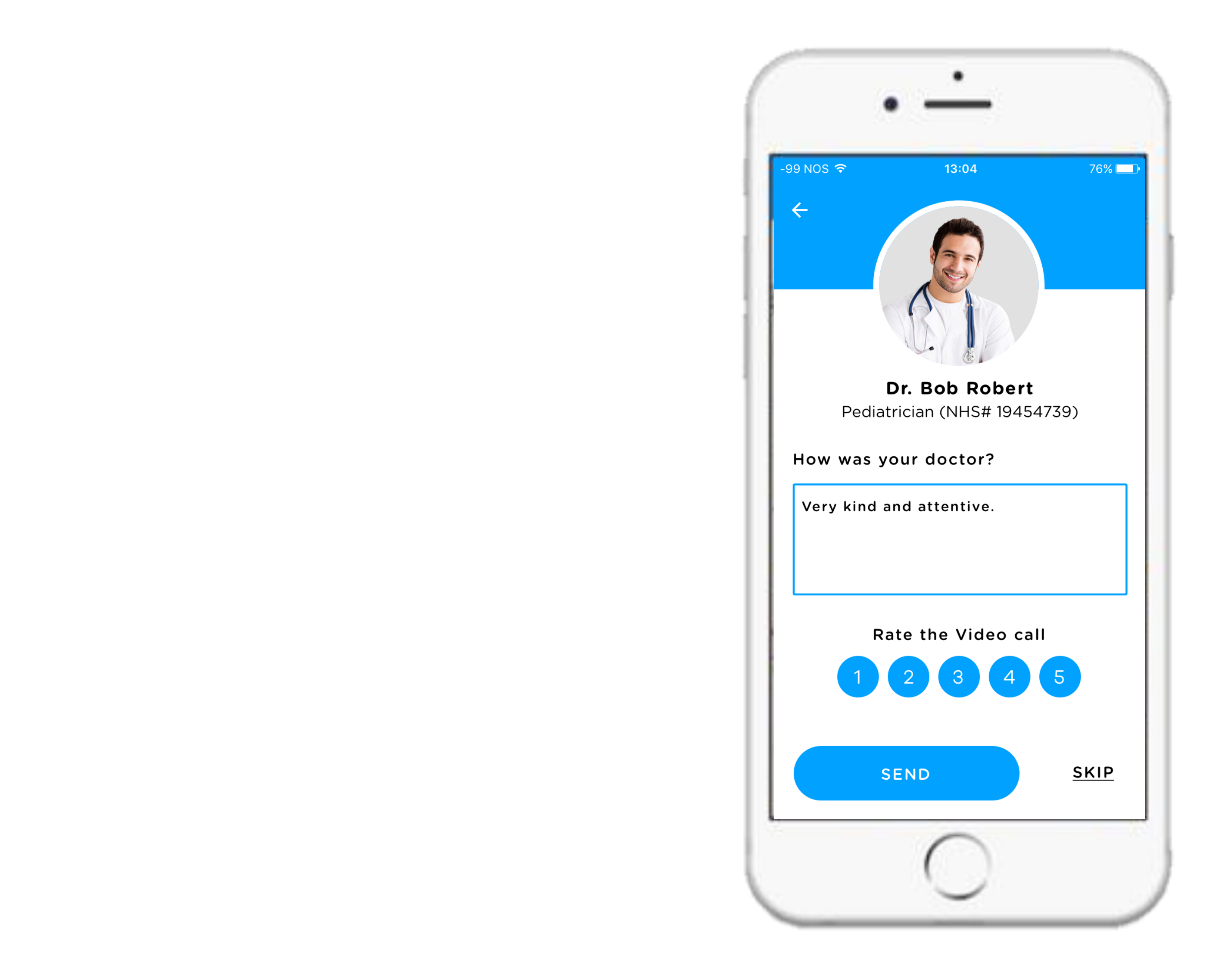

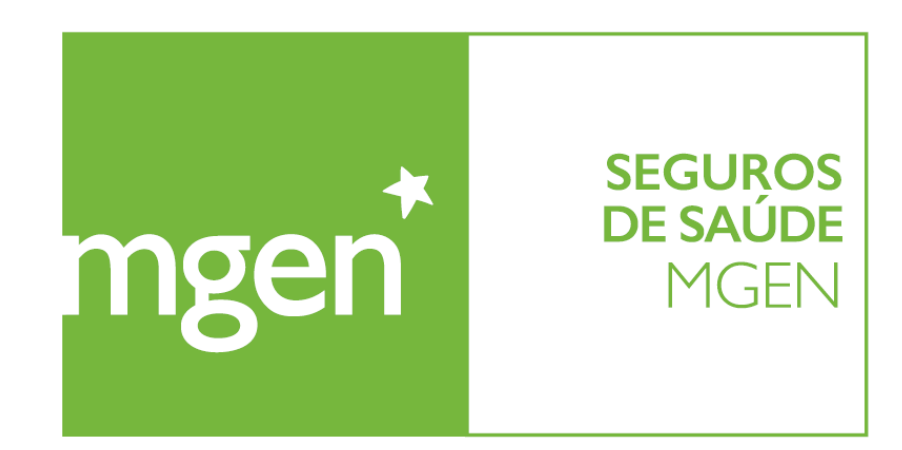

GROUPE **VVV** 

## To sum up, knok's doctors

- **1.** Will come to you, in person or through video
  - **2.** Assess your symptoms
  - 3. Prescribe required treatment
- **4.** Inform on alert signals and recommend action plan

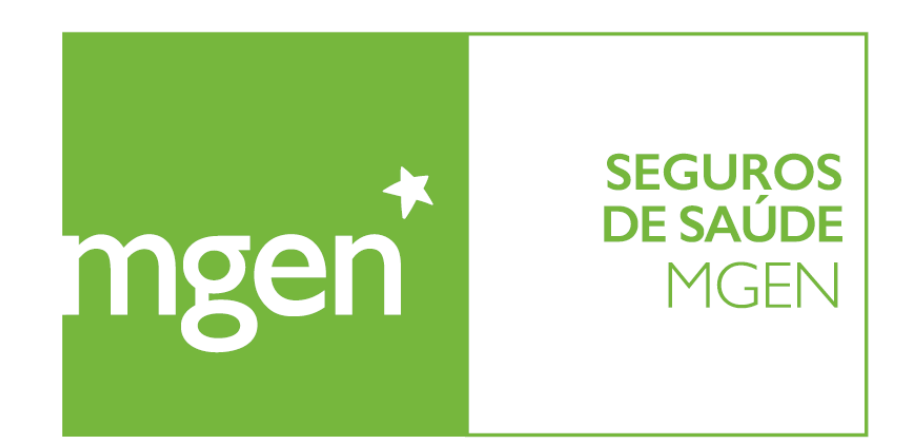

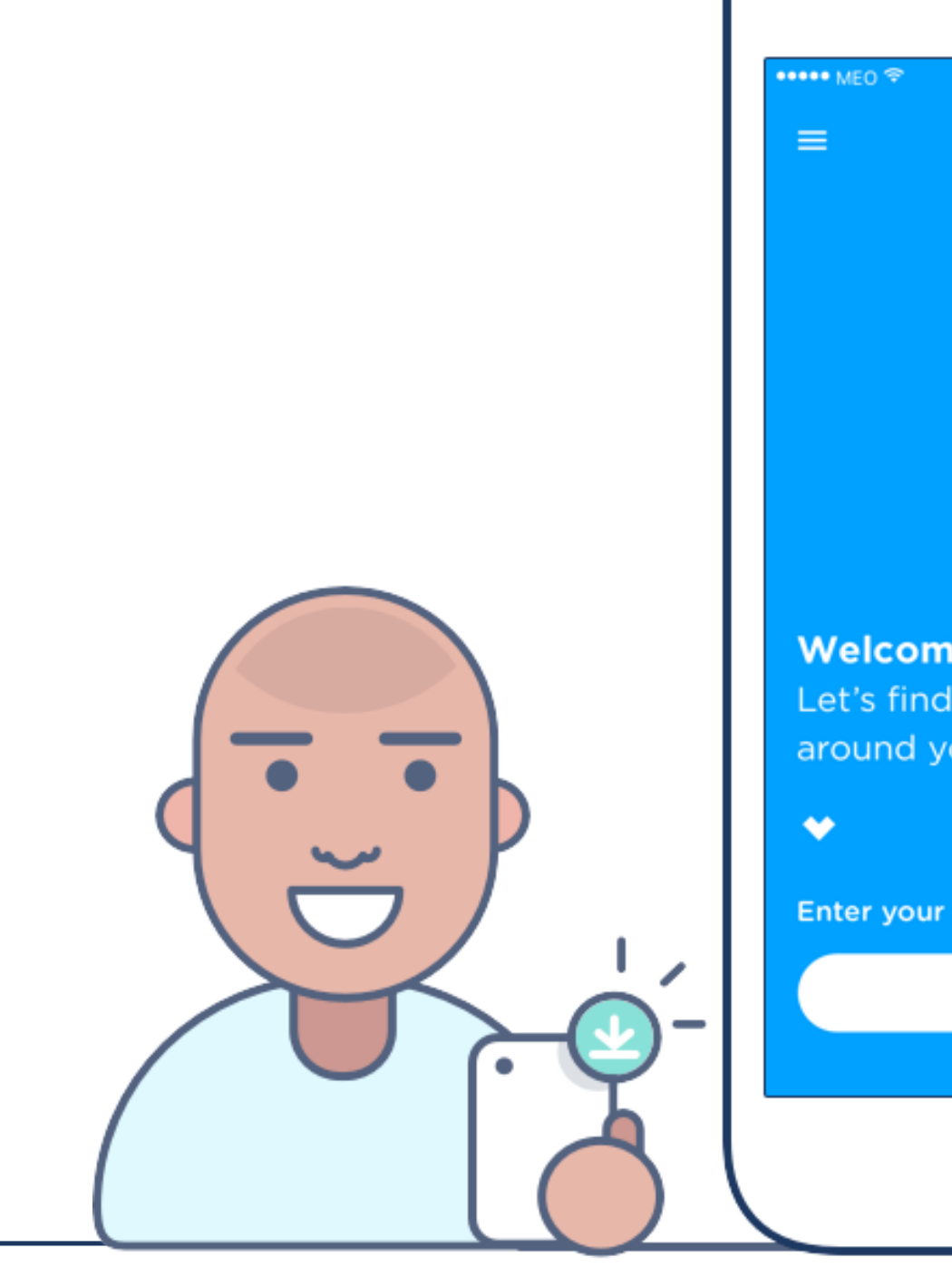

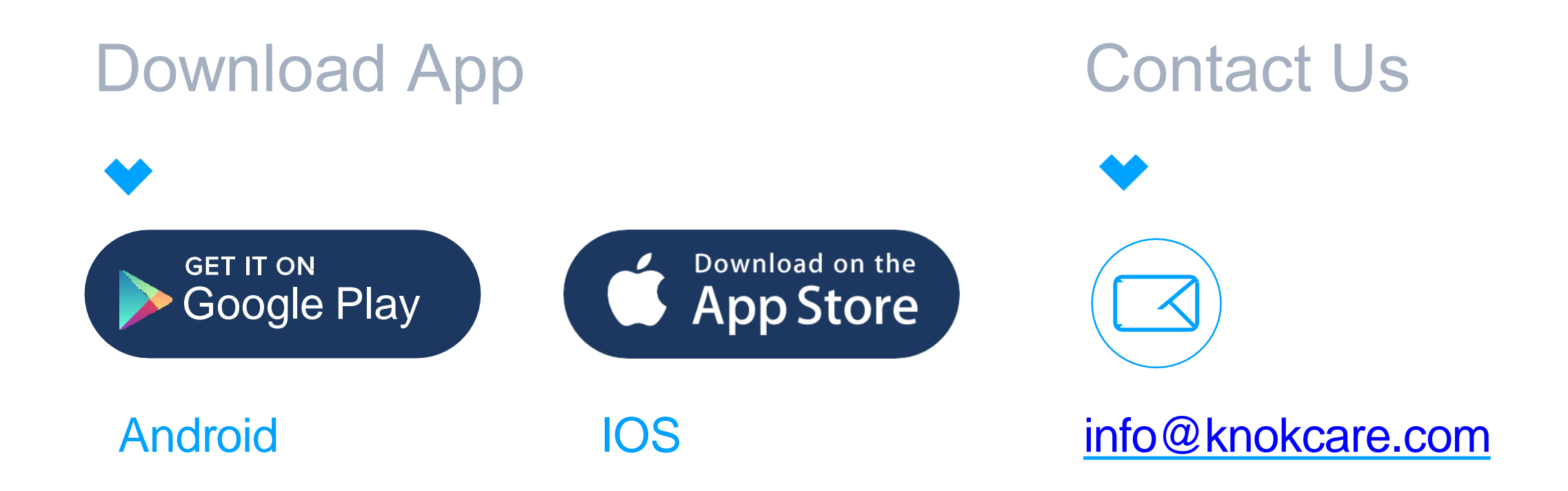

| o                                         |                                                          |
|-------------------------------------------|----------------------------------------------------------|
| 9:41 AM 100% ■•<br>knčk                   | knŏk                                                     |
|                                           |                                                          |
| <b>ne!</b><br>d available doctors<br>you. | <b>Icome!</b><br>:'s find available doctors<br>bund you. |
| r postcode<br>OK                          | er your postcode<br>OK                                   |
| $\bigcirc$                                |                                                          |

### Follow Us

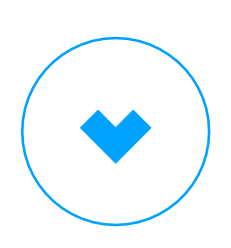

www.knokcare.com

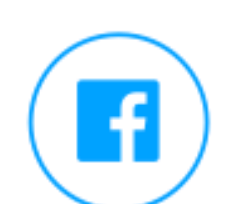

knok healthcare

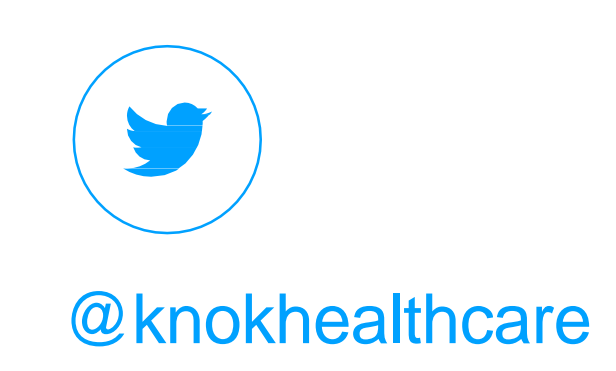